## Segítőkártya 16.

## Extrák felvitele használt gépjármű értékesítéshez

Egyhasznált gépjármű értékesítése esetén, az értékesítéskor szükséges extrákat fel lehet vinni a gépjármű megrendeléshez. Ehhez a gépjárműnek szerepelnie kell a rendszerben. A gépjármű rendszerbe történő felviteléhez nyújt segítséget a Segítőkártya 13. és a Segítőkártya 14.

## Indító modul: Autókereskedelem / Munkafolyamatok / Használt autók / Használt gépjármű értékesítés

- 1. *Új lekérdezés összeállítása* nyomógomb ( ) megnyomása.
- 2. *Lekérdezés futtatása* nyomógomb (EEE) megnyomása, ezáltal listázódnak használt gépjárművek.
- 3. Annak a gépjárműnek a kiválasztása, amelyhez extrákat kell szerkeszteni, majd *a vevői*

*rendelés készítése* nyomógomb ()) megnyomása.

- 4. Vevő melletti *lefelé mutató nyíl* (🖢) megnyomása.
- A megjelenő partnerek listája nevű ablakon a vevő nevének vagy a vevő nevének részletének beírása (ha csak egy részlet kerül beírásra, akkor utána \*-ot kell tenni, például Nagy János vagy Nagy\*).
- 6. Ezután a *lekérdezés futtatása* nyomógomb () megnyomása, ezáltal megjelenik a partner neve a képernyőn, amennyiben szerepel a partnertörzsben, ha megjelent a partner,

akkor OK nyomógomb ()) megnyomása. Ha nem jelent meg, akkor nem szerepel a partnertörzsben, ezért rögzíteni kell, ehhez meg kell nyomni az új felvitel nyomógombot

). A megjelenő  $\emph{\textit{uj felvitel}}$  nevű ablakon a partner adatainak felvitele, majd OK

nyomógomb () megnyomása, majd a *kilépés* nyomógomb () megnyomása.

Ezután még egyszer az *OK* nyomógomb () megnyomása, hogy a partner felkerüljön az új gépjármű vevői megrendelések karbantartása nevű ablakra.

- 7. A gépjármű listaár mezők kitöltése (nettó vagy bruttó).
- 8. Az üzlet mező kitöltése.
  - 01

9. Ezután *OK* nyomógomb (**)** megnyomása.

10. Ezután az extrák szerkesztése nyomógomb (LENTRA) megnyomása.

11. A vevői rendeléshez tartozó extra csomagok és tartozékok ablakon a

*csoportos felvitel* nyomógomb (*E*) megnyomása.

12. A modellhez rendelhető extra tartozékok listája ablakon a lekérdezés futtatása

nyomógomb () megnyomása, ennek hatására megjelennek a képernyőn a rendszerben szereplő extra tartozékok.

13. A tartozékok kiválasztását úgy lehet elvégezni, hogy a kiválasztott extra tartozék sorában

szereplő nettó vagy bruttó összeg kitöltésre kerül, majd utána OK nyomógomb ( megnyomása.

- 14. Ezután a képernyőn egymás alatt megjelennek az extra tartozékok. A vízszintes gördítősávot jobbra húzva eldönthető, hogy az adott extra tartozék a gépjármű árában szerepeljen (azaz az extra tartozék ne szerepeljen külön tételként a végszámlán, csak a gépjármű ára legyen magasabb), vagy az adott extra tartozék a gépjármű ára mellett szerepeljen (azaz az extra tartozék külön tételként szerepeljen a végszámlán). Ehhez a jelölőnégyzeteket (gj. árában; a gj. ára mellett) kell állítani.
- 15. Amennyiben az extra tartozék árából szükséges kedvezményt adni, úgy a módosítás

nyomógombot () kell megnyomni, az adott extra tartozék soron állva. Így **a vevői** rendeléshez tartozó extrák szerkesztése nevű ablak jelenik meg, ahol a

kedvezmények megjelenítése/elrejtése nyomógombot (E) kell megnyomni, majd beírni

a kedvezmény összegét vagy százalékát, ezután OK nyomógomb ( ) megnyomása, majd

a kilépés nyomógomb (**Leed**) megnyomása.

16. Ezután a vevői rendeléshez tartozó extra csomagok és tartozékok ablak

jelenik meg, ahol újra OK nyomógomb () megnyomása, majd a kilépés nyomógomb

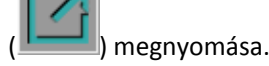